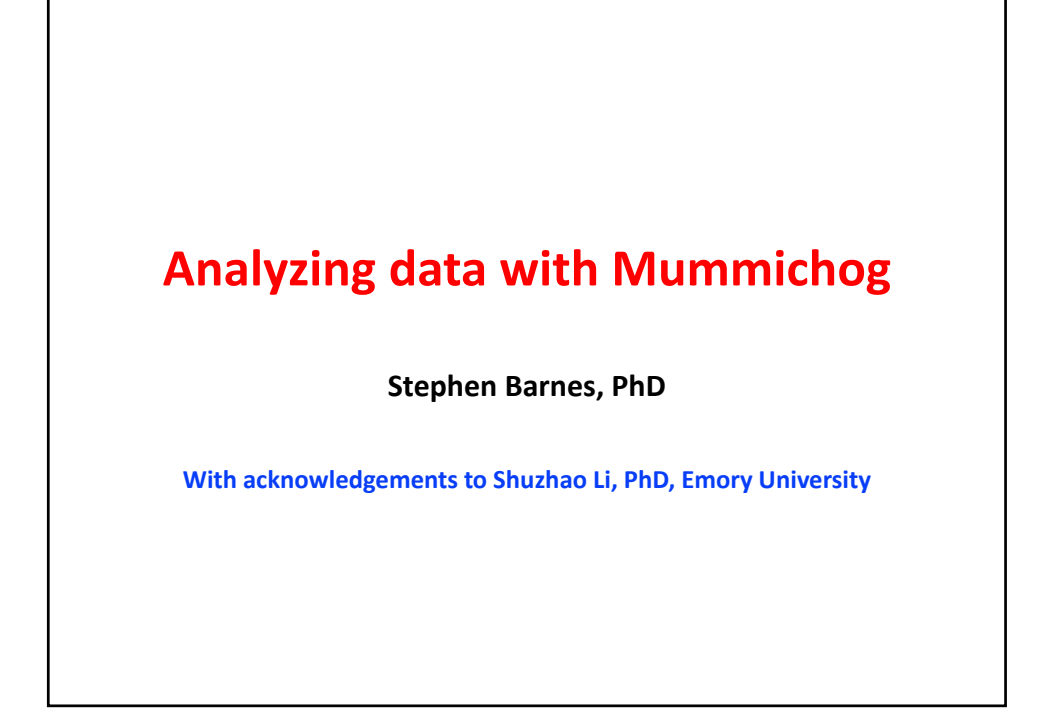

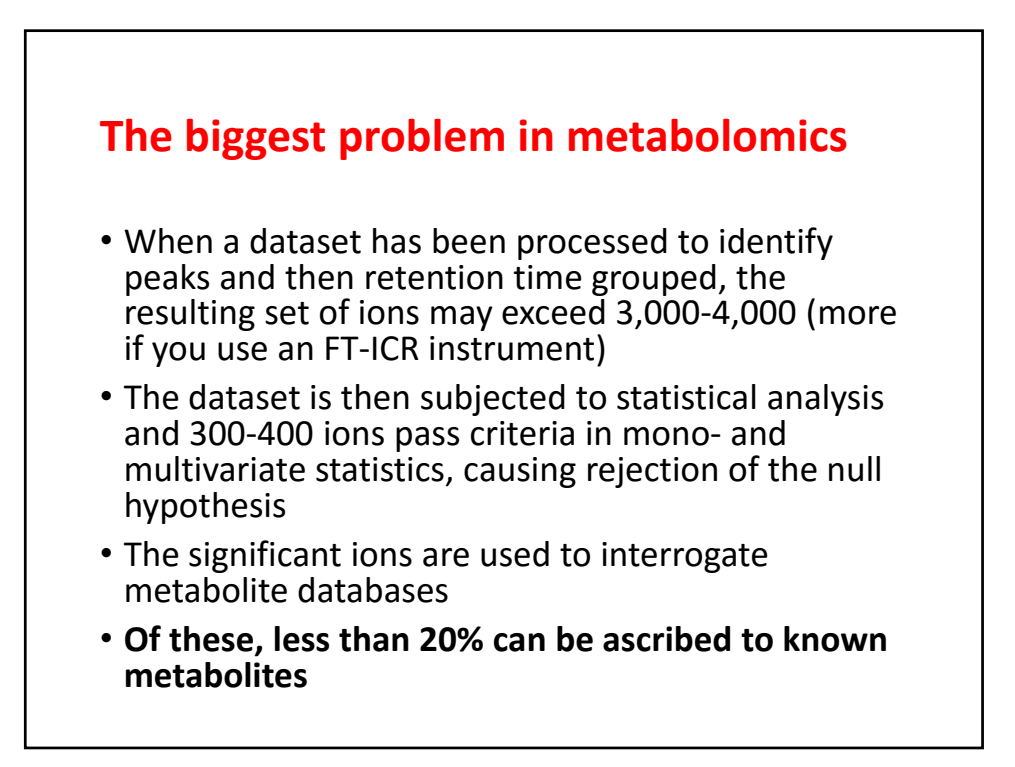

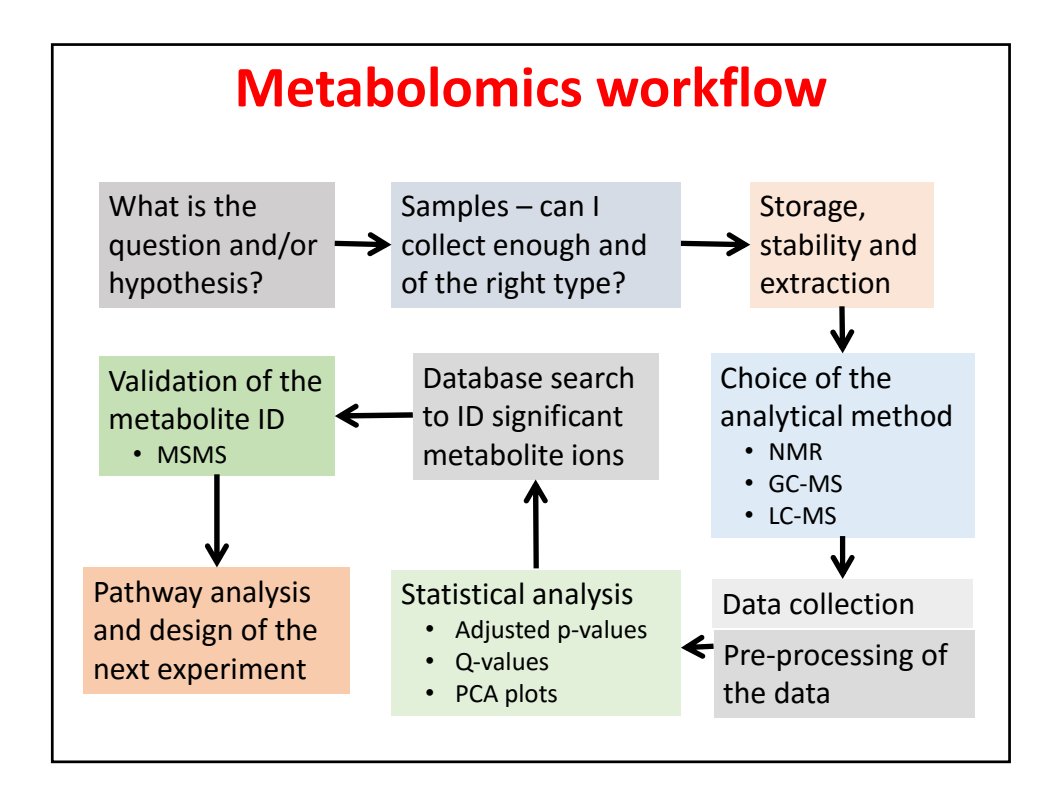

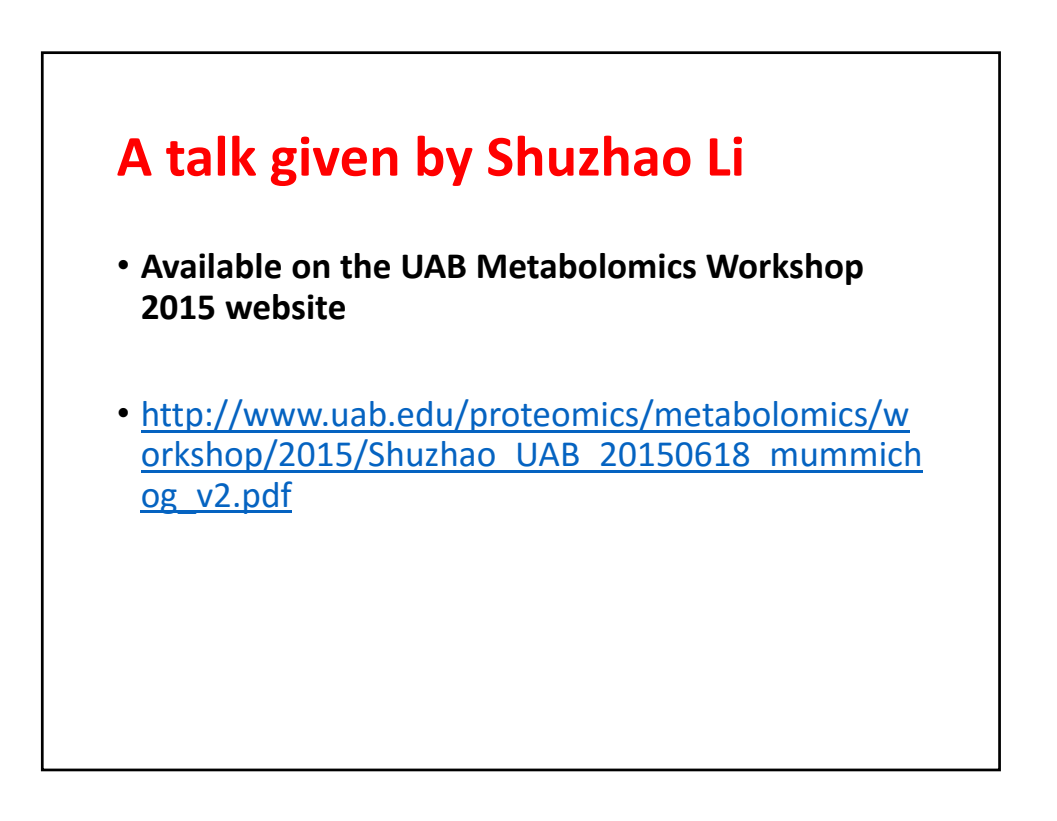

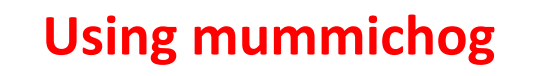

- Two pieces of software are needed
  - Python and mummichog
- The recommended version of Python is Anaconda Python 2.7 (higher versions don't work)
- It is downloaded from www.continuum.io/download
- Unzip it this can take a while since there are several hundred python scripts

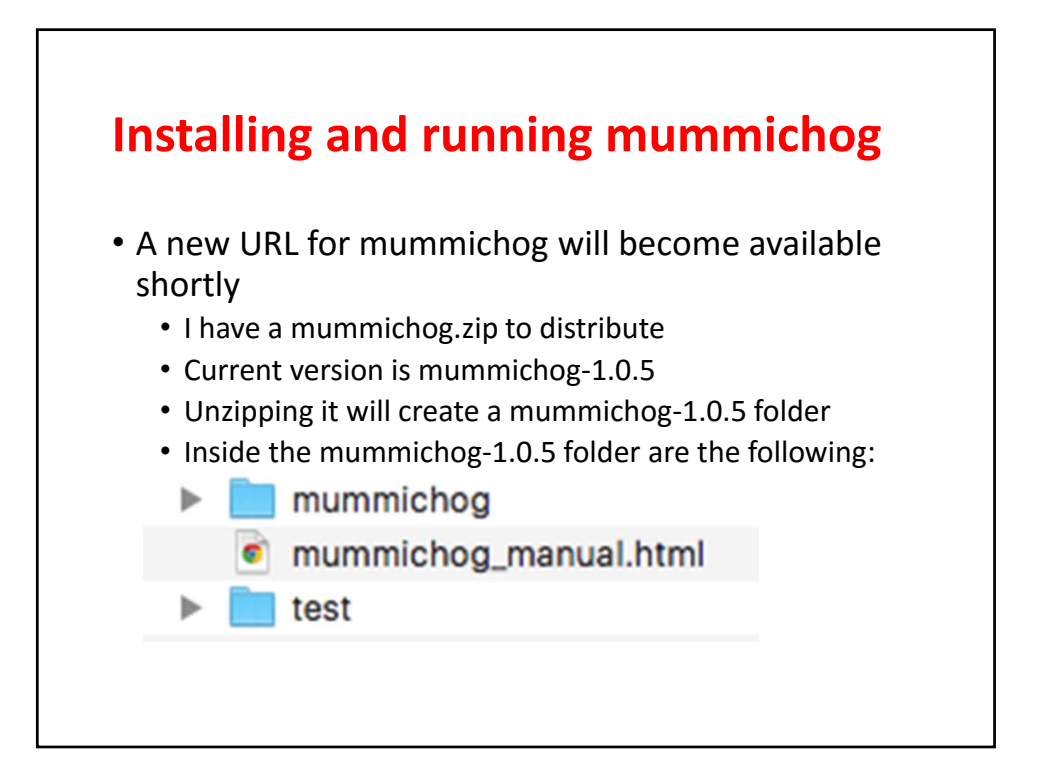

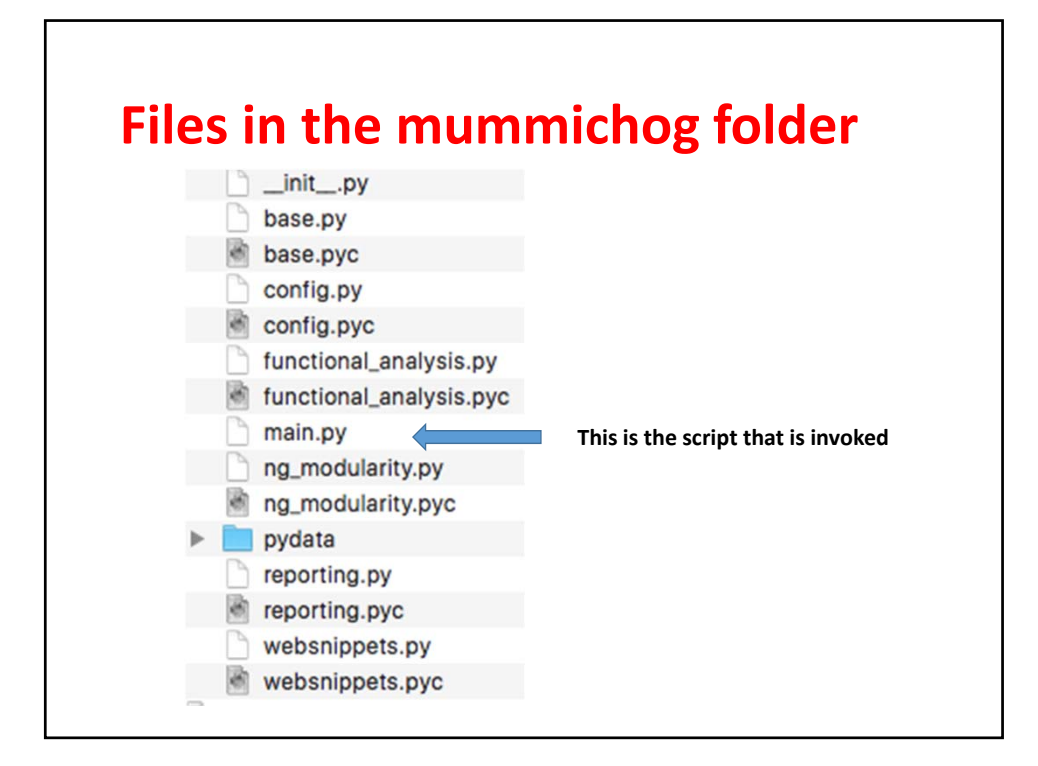

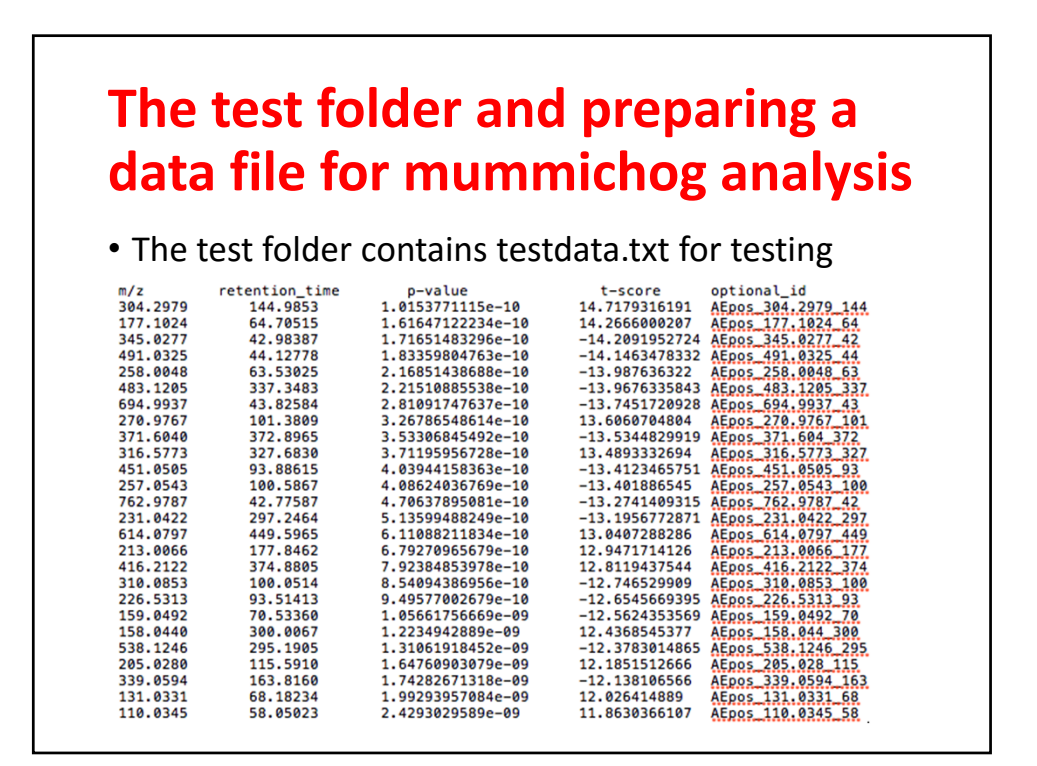

## Creating the data.txt file

## From the Metaboanalyst download, open the peak\_normalized\_rt\_mz.csv file

|    | A            | В         | С     | D            | E            | F           | G           | н            | 1            |
|----|--------------|-----------|-------|--------------|--------------|-------------|-------------|--------------|--------------|
| 1  |              | mz        | rt    | negmode_ir1  | negmode_ir2  | negmode_ir3 | negmode_nr1 | negmode_nr2  | negmode_nr3  |
| 2  | 50.34162/15  | 50.34162  | 15.39 | 0.148667117  | 0.100607907  | -0.08691448 | 0.005970895 | -0.113363467 | -0.054967974 |
| 3  | 53.54365/15  | 53.54365  | 15.44 | 0.022027737  | 0.143231789  | 0.071187108 | -0.05565963 | -0.117805979 | -0.062981026 |
| 4  | 59.01358/5.0 | 59.01358  | 5.06  | 0.153929379  | 0.12793021   | 0.071772935 | -0.11987708 | -0.013593153 | -0.22016229  |
| 5  | 59.01556/5.9 | 59.01556  | 5.95  | 0.094315769  | 0.137733715  | 0.108763696 | -0.0380309  | -0.062353297 | -0.240428986 |
| 6  | 60.9946/5.84 | 60.99460  | 5.84  | -0.353241484 | -0.273543206 | -0.18831904 | 0.116821606 | 0.37861277   | 0.319669357  |
| 7  | 75.00986/5.1 | 75.00986  | 5.1   | -0.223289076 | -0.103273807 | -0.12848957 | -0.25194841 | 0.191429949  | 0.515570921  |
| 8  | 80.96603/13  | 80.96603  | 13.56 | -0.140827325 | 0.220678017  | -0.25577116 | 0.018484612 | 0.010205157  | 0.147230701  |
| 9  | 88.99233/5.8 | 88.99233  | 5.84  | -0.970356397 | -0.647689336 | -0.37012505 | 0.493293763 | 0.541574803  | 0.95330222   |
| 10 | 103.00362/5  | 103.00362 | 5.95  | -0.172418644 | 0.871172426  | -0.13779109 | -0.4181252  | 0.363037141  | -0.505874633 |
| 11 | 111.00859/6  | 111.00859 | 6.29  | -0.457141712 | -0.049171919 | -0.11643688 | 0.171289507 | 0.628700463  | -0.177239456 |
| 12 | 111.08148/1  | 111.08148 | 18.96 | 0.118844825  | 0.090871156  | 0.090055311 | -0.0978834  | -0.093741782 | -0.108146113 |
| 13 | 111.08296/1  | 111.08296 | 13.96 | 0.106312506  | -0.069272297 | 0.117487788 | 0.001445126 | -0.137906612 | -0.018066512 |
| 14 | 113.06305/1  | 113.06305 | 13.14 | 0.023266594  | -0.116860337 | -0.08681714 | -0.11764614 | 0.064830988  | 0.233226034  |
| 15 | 113.09528/2  | 113.09528 | 20.4  | -0.077110215 | -0.091804843 | -0.10446635 | 0.168524173 | 0.100138037  | 0.004719196  |
| 16 | 115.0039/5.: | 115.00390 | 5.13  | -0.226158249 | 0.192501491  | 0.153166618 | 0.127266637 | -0.027255101 | -0.219521397 |
| 17 | 115.00442/1  | 115.00442 | 15.56 | 0.155786852  | 0.132913393  | 0.048803682 | -0.12857043 | -0.032083058 | -0.176850438 |
| 18 | 115.00418/7  | 115.00418 | 7.14  | -0.180128099 | -0.153507242 | -0.16926756 | 0.230282477 | 0.132074925  | 0.140545498  |
| 19 | 116.05105/1  | 116.05105 | 10.01 | -0.022235747 | -0.212586788 | -0.09163591 | 0.249938935 | 0.102788783  | -0.026269273 |
| 20 | 117.01983/7  | 117.01983 | 7.22  | -0.402906482 | -0.320670354 | -0.17946288 | 0.408740692 | 0.209864727  | 0.284434297  |

|   |           | ~     |    |            |         |         |              |              | 1 A A       |             | •            |            |
|---|-----------|-------|----|------------|---------|---------|--------------|--------------|-------------|-------------|--------------|------------|
|   |           | Op    | en | <b>a</b> 1 | nev     | /.tx    | t tile       | e an         | d tra       | anst        | er           |            |
|   |           |       |    |            |         |         |              |              |             |             | · ·          |            |
|   |           |       |    |            | 40      | to o    | c fal        |              | ~           |             |              |            |
|   |           |       |    |            | Ud      | ld d    | 5 101        | IUW          | 2           |             |              |            |
|   |           |       |    |            |         |         |              |              |             |             |              |            |
|   | A         | В     | С  | D          | E       | F       | G            | н            | 1           | J           | К            | L          |
| 1 | mz        | rt    |    |            | p-value | t-score | negmode_ir1  | negmode_ir2  | negmode_ir3 | negmode_nr1 | negmode_nr2  | negmo 👝 I  |
| 2 | 50.34162  | 15.39 |    |            |         |         | 0.148667117  | 0.100607907  | -0.08691448 | 0.005970895 | -0.113363467 | -0.054     |
| 3 | 53.54365  | 15.44 |    |            |         |         | 0.022027737  | 0.143231789  | 0.071187108 | -0.05565963 | -0.117805979 | -0.0629810 |
| 1 | 59.01358  | 5.06  |    |            |         |         | 0.153929379  | 0.12793021   | 0.071772935 | -0.11987708 | -0.013593153 | -0.220162  |
| 5 | 59.01556  | 5.95  |    |            | -       |         | 0.094315769  | 0.137733715  | 0.108763696 | -0.0380309  | -0.062353297 | -0.2404289 |
| 6 | 60.99460  | 5.84  |    |            |         |         | -0.353241484 | -0.273543206 | -0.18831904 | 0.116821606 | 0.37861277   | 0.3196693  |
| 7 | 75.00986  | 5.1   |    |            |         |         | -0.223289076 | -0.103273807 | -0.12848957 | -0.25194841 | 0.191429949  | 0.5155709  |
| 3 | 80.96603  | 13.56 |    |            |         |         | -0.140827325 | 0.220678017  | -0.25577116 | 0.018484612 | 0.010205157  | 0.1472307  |
| 9 | 88.99233  | 5.84  |    |            |         |         | -0.970356397 | -0.647689336 | -0.37012505 | 0.493293763 | 0.541574803  | 0.953302   |
| 0 | 103.00362 | 5.95  |    |            |         |         | -0.172418644 | 0.871172426  | -0.13779109 | -0.4181252  | 0.363037141  | -0.5058746 |
| 1 | 111.00859 | 6.29  |    |            |         |         | -0.457141712 | -0.049171919 | -0.11643688 | 0.171289507 | 0.628700463  | -0.1772394 |
| 2 | 111.08148 | 18.96 |    |            |         |         | 0.118844825  | 0.090871156  | 0.090055311 | -0.0978834  | -0.093741782 | -0.1081461 |
| 3 | 111.08296 | 13.96 |    |            |         |         | 0.106312506  | -0.069272297 | 0.117487788 | 0.001445126 | -0.137906612 | -0.0180665 |
| 4 | 113.06305 | 13.14 |    |            |         |         | 0.023266594  | -0.116860337 | -0.08681714 | -0.11764614 | 0.064830988  | 0.2332260  |
| 5 | 113.09528 | 20.4  |    |            |         |         | -0.077110215 | -0.091804843 | -0.10446635 | 0.168524173 | 0.100138037  | 0.0047191  |
| 6 | 115.00390 | 5.13  |    |            |         |         | -0.226158249 | 0.192501491  | 0.153166618 | 0.127266637 | -0.027255101 | -0.2195213 |
| 7 | 115.00442 | 15.56 |    |            |         |         | 0.155786852  | 0.132913393  | 0.048803682 | -0.12857043 | -0.032083058 | -0.1768504 |
| 8 | 115.00418 | 7.14  |    |            |         |         | -0.180128099 | -0.153507242 | -0.16926756 | 0.230282477 | 0.132074925  | 0.1405454  |
| 9 | 116.05105 | 10.01 |    |            |         |         | -0.022235747 | -0.212586788 | -0.09163591 | 0.249938935 | 0.102788783  | -0.0262692 |
| 0 | 117.01983 | 7.22  |    |            |         |         | -0.402906482 | -0.320670354 | -0.17946288 | 0.408740692 | 0.209864727  | 0.2844342  |
| 1 | 117.05527 | 10.79 |    |            |         |         | -0.142277766 | -0.144967533 | -0.07749922 | 0.198289952 | 0.119644388  | 0.0468101  |
| 2 | 119.03942 | 14.01 |    |            |         |         | -0.198873362 | -0.137175564 | -0.14729987 | 0.18923308  | 0.136582356  | 0.1575333  |
| 3 | 120.04327 | 14.09 |    |            |         |         | -0.087783401 | -0.119310224 | -0.07474603 | 0.081720708 | 0.112809512  | 0.0873094  |
| 4 | 121.02912 | 13.69 |    |            |         |         | 0.604543077  | 0.578681881  | 0.496325628 | -0.5159732  | -0.620695751 | -0.5428816 |
| 5 | 121.02927 | 15.56 |    |            |         |         | 0.426805581  | 0.342092211  | 0.44900921  | -0.37906593 | -0.495862687 | -0.3429783 |

٦

|     |           |       |   |     |            |         |              |              |             | _           |              |             |
|-----|-----------|-------|---|-----|------------|---------|--------------|--------------|-------------|-------------|--------------|-------------|
|     |           |       | ( | ire | 'atır      | 1g      | the          | n-va         | AILLE       | אכ          |              |             |
|     |           |       | - |     |            | 6       |              | P            | ALM S       |             |              |             |
|     |           |       |   |     |            |         |              |              |             |             |              |             |
|     |           |       |   |     |            |         |              |              |             |             |              |             |
|     | A         | В     | С | D   | E          | F       | G            | Н            | I           | J           | К            | L           |
| J   | mz        | rt    |   |     | p-value    | t-score | negmode_ir1  | negmode_ir2  | negmode_ir3 | negmode_nr1 | negmode_nr2  | negmode_nr  |
|     | 50.34162  | 15.39 |   |     | 0.24598588 |         | 0.148667117  | 0.100607907  | -0.08691448 | 0.005970895 | -0.113363467 | -0.05496797 |
| T   | 53.54365  | 15.44 |   |     | 0.01735838 |         | 0.022027737  | 0.143231789  | 0.071187108 | -0.05565963 | -0.117805979 | -0.06298102 |
| J   | 59.01358  | 5.06  |   |     | 0.02154243 |         | 0.153929379  | 0.12793021   | 0.071772935 | -0.11987708 | -0.013593153 | -0.2201622  |
| T   | 59.01556  | 5.95  |   |     | 0.02507588 | ,       | 0.094315769  | 0.137733715  | 0.108763696 | -0.0380309  | -0.062353297 | -0.24042898 |
| ;   | 60.99460  | 5.84  |   |     | 0.00419233 | 4       | -0.353241484 | -0.273543206 | -0.18831904 | 0.116821606 | 0.37861277   | 0.31966935  |
|     | 75.00986  | 5.1   |   |     | 0.24961235 |         | -0.223289076 | -0.103273807 | -0.12848957 | -0.25194841 | 0.191429949  | 0.51557092  |
| T   | 80.96603  | 13.56 |   |     | 0.47865298 |         | -0.140827325 | 0.220678017  | -0.25577116 | 0.018484612 | 0.010205157  | 0.14723070  |
|     | 88.99233  | 5.84  |   |     | 0.00426648 | ,       | -0.970356397 | -0.647689336 | -0.37012505 | 0.493293763 | 0.541574803  | 0.9533022   |
| 0   | 103.00362 | 5.95  |   |     | 0.44302065 | 1       | -0.172418644 | 0.871172426  | -0.13779109 | -0.4181252  | 0.363037141  | -0.50587463 |
| ı I | 111.00859 | 6.29  |   |     | 0.19270996 | ,       | -0.457141712 | -0.049171919 | -0.11643688 | 0.171289507 | 0.628700463  | -0.17723945 |
| 2   | 111.08148 | 18.96 |   |     | 4.3005E-05 |         | 0.118844825  | 0.090871156  | 0.090055311 | -0.0978834  | -0.093741782 | -0.10814611 |
| 3   | 111.08296 | 13.96 |   |     | 0.23908669 | 1       | 0.106312506  | -0.069272297 | 0.117487788 | 0.001445126 | -0.137906612 | -0.0180665  |
| 4   | 113.06305 | 13.14 |   |     | 0.33527969 | 1       | 0.023266594  | -0.116860337 | -0.08681714 | -0.11764614 | 0.064830988  | 0.23322603  |
| 5   | 113.09528 | 20.4  |   |     | 0.01935478 |         | -0.077110215 | -0.091804843 | -0.10446635 | 0.168524173 | 0.100138037  | 0.0047191   |
| .6  | 115.00390 | 5.13  |   |     | 0.65813988 |         | -0.226158249 | 0.192501491  | 0.153166618 | 0.127266637 | -0.027255101 | -0.21952139 |
| 7   | 115.00442 | 15.56 |   |     | 0.01368777 |         | 0.155786852  | 0.132913393  | 0.048803682 | -0.12857043 | -0.032083058 | -0.17685043 |
| .8  | 115.00418 | 7.14  |   |     | 0.00048966 | 1       | -0.180128099 | -0.153507242 | -0.16926756 | 0.230282477 | 0.132074925  | 0.14054549  |
| 9   | 116.05105 | 10.01 |   |     | 0.08885324 |         | -0.022235747 | -0.212586788 | -0.09163591 | 0.249938935 | 0.102788783  | -0.02626927 |
| 0   | 117.01983 | 7.22  |   |     | 0.00231874 |         | -0.402906482 | -0.320670354 | -0.17946288 | 0.408740692 | 0.209864727  | 0.28443429  |
| 1   | 117.05527 | 10.79 |   |     | 0.00768404 | ,       | -0.142277766 | -0.144967533 | -0.07749922 | 0.198289952 | 0.119644388  | 0.0468101   |
| 2   | 119.03942 | 14.01 |   |     | 0.00019232 |         | -0.198873362 | -0.137175564 | -0.14729987 | 0.18923308  | 0.136582356  | 0.1575333   |
| 3   | 120.04327 | 14.09 |   |     | 0.00032547 |         | -0.087783401 | -0.119310224 | -0.07474603 | 0.081720708 | 0.112809512  | 0.0873094   |
| 4   | 121.02912 | 13.69 |   |     | 1.5875E-05 | ,       | 0.604543077  | 0.578681881  | 0.496325628 | -0.5159732  | -0.620695751 | -0.5428816  |
| 25  | 121.02927 | 15.56 |   |     | 0.00013606 |         | 0.426805581  | 0.342092211  | 0.44900921  | -0.37906593 | -0.495862687 | -0.3429783  |

Now move each p-value over to column C as a number (not a function)

## Moved the p-values into place

|    | A         | В     | С          | D | E       | F            | G            | н           | 1           | 1            | К            |
|----|-----------|-------|------------|---|---------|--------------|--------------|-------------|-------------|--------------|--------------|
| 1  | mz        | rt    | p-value    |   | t-score | negmode_ir1  | negmode_ir2  | negmode_ir3 | negmode_nr1 | negmode_nr2  | negmode_nr3  |
| 2  | 50.34162  | 15.39 | 0.24598588 |   |         | 0.148667117  | 0.100607907  | -0.08691448 | 0.005970895 | -0.113363467 | -0.054967974 |
| 3  | 53.54365  | 15.44 | 0.01735838 |   |         | 0.022027737  | 0.143231789  | 0.071187108 | -0.05565963 | -0.117805979 | -0.062981026 |
| 4  | 59.01358  | 5.06  | 0.02154243 |   |         | 0.153929379  | 0.12793021   | 0.071772935 | -0.11987708 | -0.013593153 | -0.22016229  |
| 5  | 59.01556  | 5.95  | 0.02507588 |   |         | 0.094315769  | 0.137733715  | 0.108763696 | -0.0380309  | -0.062353297 | -0.240428986 |
| 6  | 60.99460  | 5.84  | 0.00419233 |   |         | -0.353241484 | -0.273543206 | -0.18831904 | 0.116821606 | 0.37861277   | 0.319669357  |
| 7  | 75.00986  | 5.1   | 0.24961235 |   |         | -0.223289076 | -0.103273807 | -0.12848957 | -0.25194841 | 0.191429949  | 0.515570921  |
| 8  | 80.96603  | 13.56 | 0.47865298 |   |         | -0.140827325 | 0.220678017  | -0.25577116 | 0.018484612 | 0.010205157  | 0.147230701  |
| 9  | 88.99233  | 5.84  | 0.00426648 |   |         | -0.970356397 | -0.647689336 | -0.37012505 | 0.493293763 | 0.541574803  | 0.95330222   |
| 10 | 103.00362 | 5.95  | 0.44302065 |   |         | -0.172418644 | 0.871172426  | -0.13779109 | -0.4181252  | 0.363037141  | -0.505874633 |
| 11 | 111.00859 | 6.29  | 0.19270996 |   |         | -0.457141712 | -0.049171919 | -0.11643688 | 0.171289507 | 0.628700463  | -0.177239456 |
| 12 | 111.08148 | 18.96 | 4.3005E-05 |   |         | 0.118844825  | 0.090871156  | 0.090055311 | -0.0978834  | -0.093741782 | -0.108146113 |
| 13 | 111.08296 | 13.96 | 0.23908669 |   |         | 0.106312506  | -0.069272297 | 0.117487788 | 0.001445126 | -0.137906612 | -0.018066512 |
| 14 | 113.06305 | 13.14 | 0.33527969 |   |         | 0.023266594  | -0.116860337 | -0.08681714 | -0.11764614 | 0.064830988  | 0.233226034  |
| 15 | 113.09528 | 20.4  | 0.01935478 |   |         | -0.077110215 | -0.091804843 | -0.10446635 | 0.168524173 | 0.100138037  | 0.004719196  |
| 16 | 115.00390 | 5.13  | 0.65813988 |   |         | -0.226158249 | 0.192501491  | 0.153166618 | 0.127266637 | -0.027255101 | -0.219521397 |
| 17 | 115.00442 | 15.56 | 0.01368777 |   |         | 0.155786852  | 0.132913393  | 0.048803682 | -0.12857043 | -0.032083058 | -0.176850438 |
| 18 | 115.00418 | 7.14  | 0.00048966 |   |         | -0.180128099 | -0.153507242 | -0.16926756 | 0.230282477 | 0.132074925  | 0.140545498  |
| 19 | 116.05105 | 10.01 | 0.08885324 |   |         | -0.022235747 | -0.212586788 | -0.09163591 | 0.249938935 | 0.102788783  | -0.026269273 |
| 20 | 117.01983 | 7.22  | 0.00231874 |   |         | -0.402906482 | -0.320670354 | -0.17946288 | 0.408740692 | 0.209864727  | 0.284434297  |
| 21 | 117.05527 | 10.79 | 0.00768404 |   |         | -0.142277766 | -0.144967533 | -0.07749922 | 0.198289952 | 0.119644388  | 0.046810179  |
| 22 | 119.03942 | 14.01 | 0.00019232 |   |         | -0.198873362 | -0.137175564 | -0.14729987 | 0.18923308  | 0.136582356  | 0.157533356  |
| 23 | 120.04327 | 14.09 | 0.00032547 |   |         | -0.087783401 | -0.119310224 | -0.07474603 | 0.081720708 | 0.112809512  | 0.087309433  |
| 24 | 121.02912 | 13.69 | 1.5875E-05 |   |         | 0.604543077  | 0.578681881  | 0.496325628 | -0.5159732  | -0.620695751 | -0.542881637 |
| 25 | 121.02927 | 15.56 | 0.00013606 |   |         | 0.426805581  | 0.342092211  | 0.44900921  | -0.37906593 | -0.495862687 | -0.342978383 |

|      |    |           |       | _          |            | _    |
|------|----|-----------|-------|------------|------------|------|
|      |    | С         | om    | nlet       | ting       | file |
|      |    |           |       | PIC        | ы          | inc  |
|      |    |           |       |            |            |      |
|      | 1  | A         | В     | С          | D          | E    |
|      | 1  | mz        | rt    | p-value    | t-score    | ID   |
|      | 2  | 50.34162  | 15.39 | 0.24598588 | 1.35809937 | 1    |
|      | 3  | 53.54365  | 15.44 | 0.01735838 | 3.91241657 | 2    |
|      | 4  | 59.01358  | 5.06  | 0.02154243 | 3.66199415 | 3    |
|      | 5  | 59.01556  | 5.95  | 0.02507588 | 3.49206298 | 4    |
|      | 6  | 60.99460  | 5.84  | 0.00419233 | -5.875422  | 5    |
|      | 7  | 75.00986  | 5.1   | 0.24961235 | -1.3457113 | 6    |
|      | 8  | 80.96603  | 13.56 | 0.47865298 | -0.7805957 | 7    |
|      | 9  | 88.99233  | 5.84  | 0.00426648 | -5.8472705 | 8    |
|      | 10 | 103.00362 | 5.95  | 0.44302065 | 0.8503815  | 9    |
|      | 11 | 111.00859 | 6.29  | 0.19270996 | -1.5646701 | 10   |
| 1843 |    | 789.14983 | 13.52 | 0.00568379 | -5.4022222 | 1842 |
| 1844 |    | 789.22709 | 14.97 | 2.4342E-05 | 22.2068568 | 1843 |
| 1845 |    | 790.15247 | 13.52 | 0.04920231 | -2.7921825 | 1844 |
| 1846 |    | 790.21764 | 10.8  | 0.98894132 | -0.0147456 | 1845 |
| 1847 |    | 790.22963 | 14.99 | 0.00119766 | 8.21329792 | 1846 |
| 1848 |    | 791.37662 | 17.74 | 0.00266658 | 6.64226723 | 1847 |
| 1849 |    | 795.32272 | 15.89 | 0.00349622 | 6.17363794 | 1848 |
| 1850 |    | 795.45448 | 21.29 | 0.11815283 | -1.9847868 | 1849 |
| 1851 |    | 795.80482 | 15.85 | 0.03679348 | 3.08385241 | 1850 |
| 1852 |    | 799.23608 | 5.5   | 0.4724025  | 0.79253548 | 1851 |
| 1853 |    | 799.26262 | 10.44 | 0.00122052 | -8.1726778 | 1852 |

```
Stephens-MacBook-Air-2:mummichog-1.0.5 stephenbarnes$ mummichog/main.py -c 0.05 -f test/d
iet_neg_test.txt -p 100 -m negative -o diet_neg_output
               00
                                           000000000
            00 000000 00000 000 000
      0 000
                    00000 00000 00000
000000 00000
    0000
                        00000 0000 00000
000000 0000 0000000
         0000 0
              00000 00000
                   0
     _____
                        _____
mummichog version 1.0.5
Pygraphviz is not found. Skipping...
Started @ Sat Feb 27 22:18:10 2016
Loading metabolic network MFN_1.10.2...
cpds with MW: 2016
Got 964 significant features from 1846 references
Pathway Analysis...
query_set_size = 509 compounds
total_feature_num = 866 compounds
Resampling, 100 permutations to estimate background ...
1 2 3 4 5 6 7 8 9 10 11 12 13 14 15 16 17 18 19 20 21 22 23 24 25 26 27 28 29 30 31 32 3
3 34 35 36 37 38 39 40 41 42 43 44 45 46 47 48 49 50 51 52 53 54 55 56 57 58 59 60 61 62
63 64 65 66 67 68 69 70 71 72 73 74 75 76 77 78 79 80 81 82 83 84 85 86 87 88 89 90 91 92 93 94 95 96 97 98 99 100
Pathway background is estimated on 11900 random pathway values
```

```
Modular Analysis, using 100 permutations ...
1 2 3 4 5 6 7 8 9 10 11 12 13 14 15 16 17 18 19 20 21 22 23 24 25 26 27 28 29 30 31 32 3
3 34 35 36 37 38 39 40 41 42 43 44 45 46 47 48 49 50 51 52 53 54 55 56 57 58 59 60 61 62
63 64 65 66 67 68 69 70 71 72 73 74 75 76 77 78 79 80 81 82 83 84 85 86 87 88 89 90 91 92
 93 94 95 96 97 98 99 100
Null distribution is estimated on 3055 random modules
User data yield 21 network modules
Got ActivityNetwork of 83 metabolites.
Annotation was written to
1456633089.87.diet_neg_output/tsv/_tentative_featurematch_diet_neg_output (.tsv and .xlsx
Pathway analysis report was written to
1456633089.87.diet_neg_output/tsv/mcg_pathwayanalysis_diet_neg_output (.tsv and .xlsx)
Modular analysis report was written to
1456633089.87.diet_neg_output/tsv/mcg_modularanalysis_diet_neg_output (.tsv and .xlsx)
Inspected network report was written to
1456633089.87.diet_neg_output/tsv/InspectedNodes_ActivityNetwork.tsv
Worksheet of top metabolites was written to
1456633089.87.diet_neg_output/tsv/mcg_metabolite_worksheet_diet_neg_output (.tsv and .xls
x)
Exporting top modules to 1456633089.87.diet_neg_output/sif/...
HTML report was written to
1456633089.87.diet_neg_output/result.html
Finished @ Sat Feb 27 22:21:23 2016
```

| wummichog options                                                                                                    |  |
|----------------------------------------------------------------------------------------------------|--|
| -f,infile: single file as input,<br>containing all features with tab-delimited columns<br>m/z, retention time, p-value, statistic score                                                                                                    |  |
| <pre>-n,network: network model to use (default human_mfn),         [human, human_mfn, mouse, fly, yeast]</pre>                                                                                                    |  |
| <ul> <li>-o,output: output file identification string (default 'mcgresult')</li> <li>-k,workdir: directory for all data files.<br/>Default is current directory.</li> </ul>                                                                                                    |  |
| <ul> <li>-m,mode: analytical mode of mass spec, [positive, negative, dpj].<br/>Default is dpj, a short version of positive.</li> <li>-u,instrument: [5, 10, 25, FTMS, ORBITRAP].<br/>Any integer is treated as ppm. Default is 10.<br/>Instrument specific functions may be implemented.</li> </ul>         |  |
| <ul> <li>-p,permutation: number of permutation to estimate null distributions.<br/>Default is 100.</li> <li>-z,force_primary_ion: M+H[+] (M-H[-] for negative mode) must be<br/>present for a predicted metabolite, [True, False].<br/>Default is False.</li> </ul>                                         |  |
| <ul> <li>-c,cutoff: optional cutoff p-value in user supplied statistics, used to select significant list of features.</li> <li>-e,evidence: cutoff score for metabolite to be in activity network. Default is 3.</li> <li>-d,modeling: modeling permutation data, [no, gamma]. Default is gamma.</li> </ul> |  |

| Fop pathways                      |              | C            | = <0.05       |         |
|-----------------------------------|--------------|--------------|---------------|---------|
| Pathways                          | overlap_size | pathway_size | p-value (raw) | p-value |
| Drug metabolism - cytochrome P450 | 26           | 30           | 0.00083       | 0.00216 |
| Tryptophan metabolism             | 38           | 53           | 0.03192       | 0.00295 |
| Linoleate metabolism              | 14           | 17           | 0.03611       | 0.0038  |
| Porphyrin metabolism              | 10           | 13           | 0.14513       | 0.013   |
| TCA cycle                         | 10           | 13           | 0.14513       | 0.013   |
| Tyrosine metabolism               | 43           | 69           | 0.31187       | 0.02118 |
| Glycerophospholipid metabolism    | 13           | 19           | 0.26835       | 0.02671 |
|                                   |              | C            | = <0.01       |         |
| Pathways                          | overlap_size | pathway_size | p-value (raw) | p-value |
| Linoleate metabolism              | 14           | 17           | 0.00049       | 0.00122 |
| Drug metabolism - other enzymes   | 6            | 8            | 0.05311       | 0.00368 |
| TCA cycle                         | 7            | 13           | 0.24237       | 0.01889 |
| Drug metabolism - cytochrome P450 | 14           | 30           | 0.30801       | 0.0193  |
| Glycerophospholipid metabolism    | 9            | 19           | 0 35269       | 0.03373 |

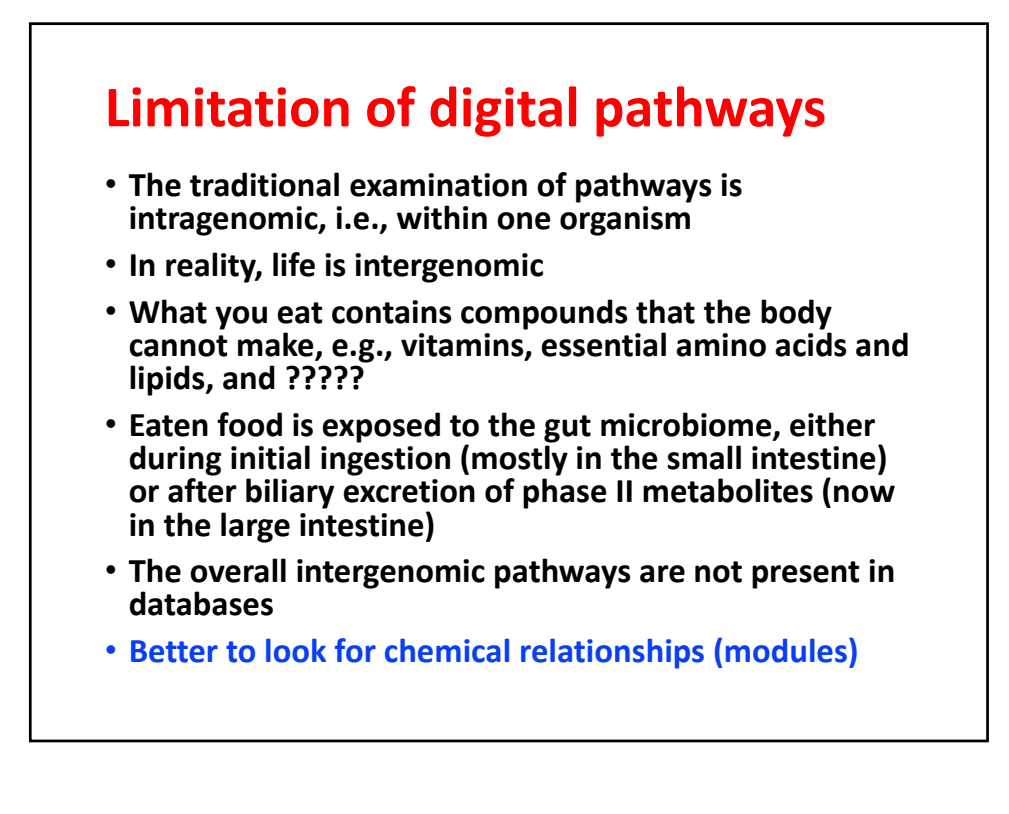

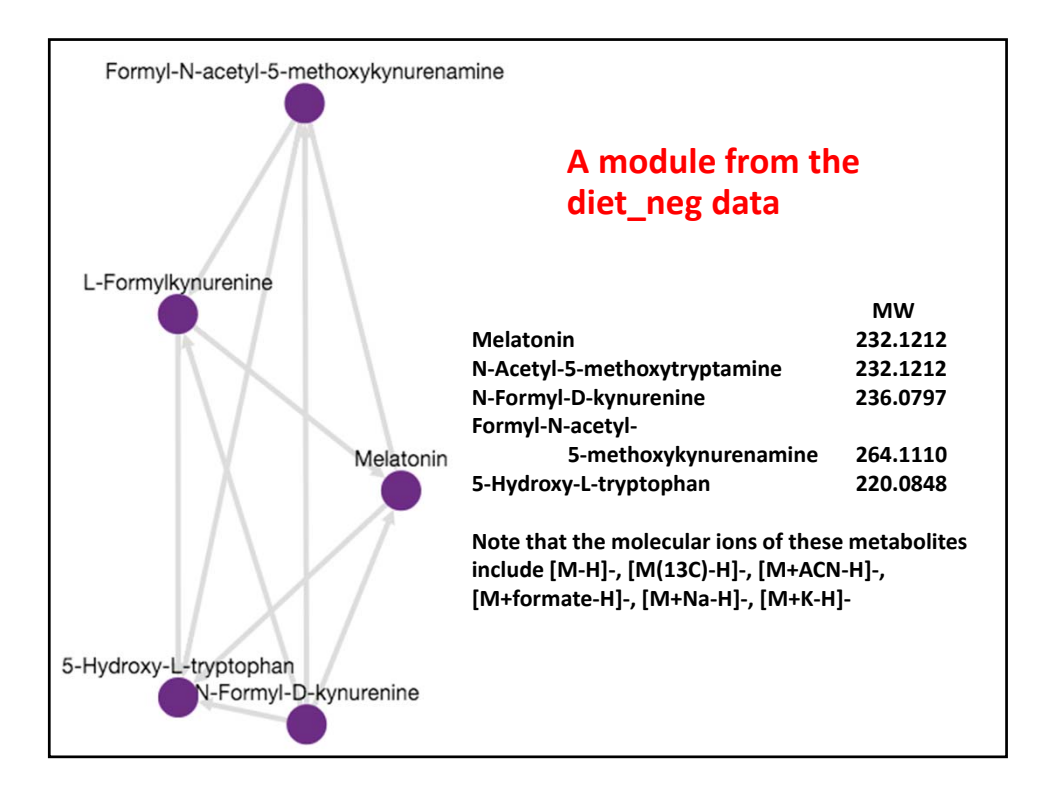

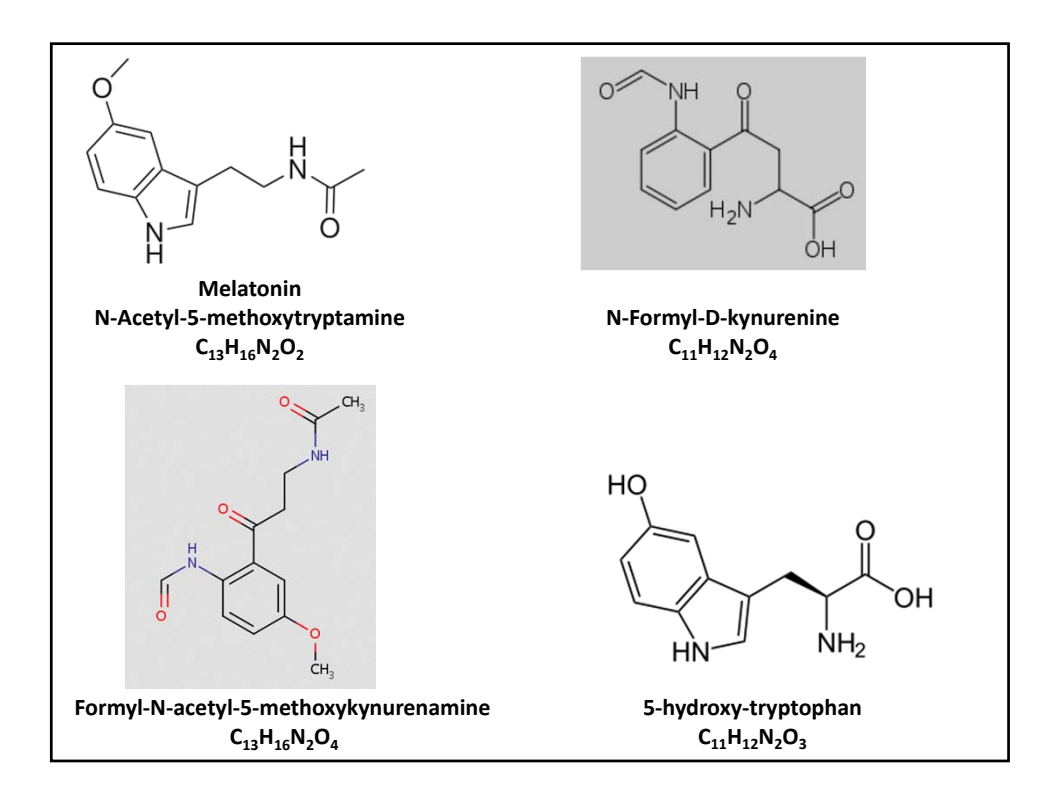